## How to set English as the default system language on a Mac PC

First, please go to your system preference option (the logo will look like the following image below).

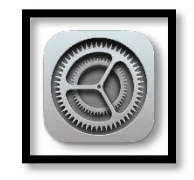

You will be seeing the image below, please click on the **'Language and Region'** option indicated by the red circle.

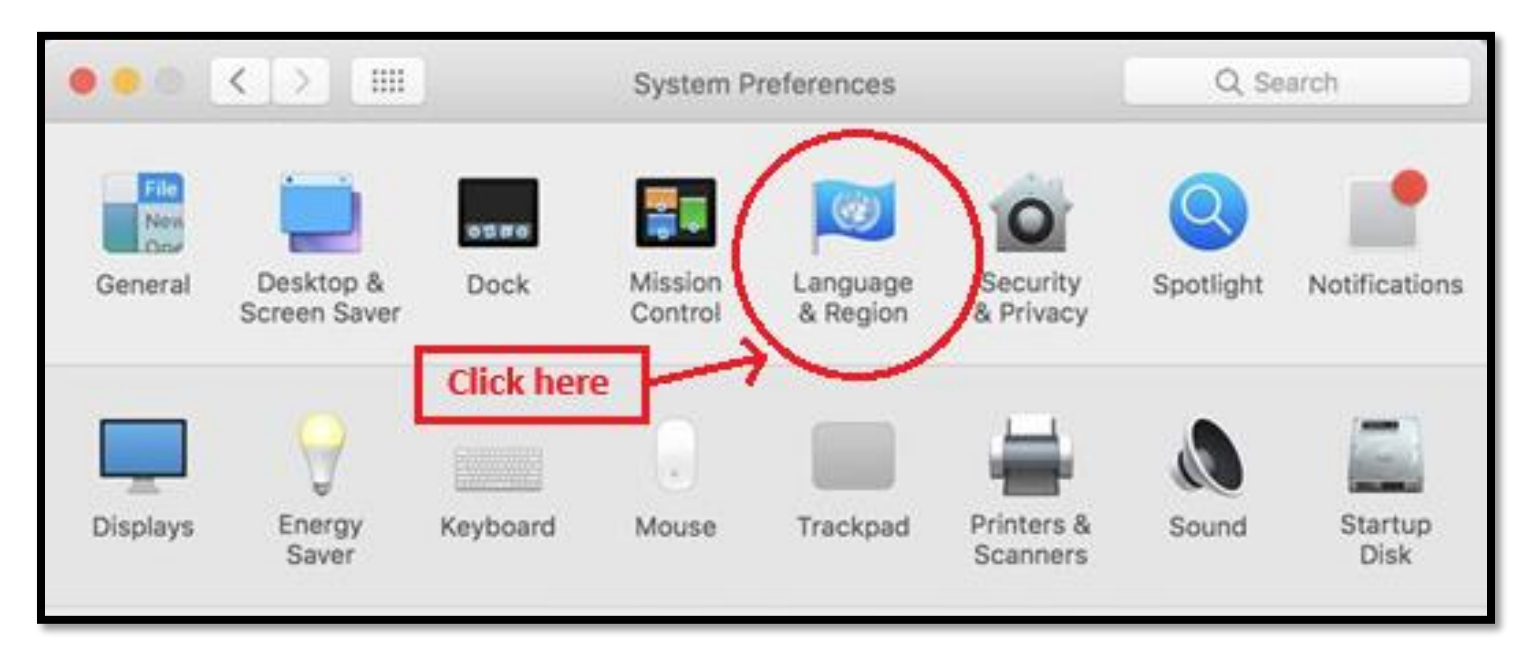

You can now select your preferred language from the drop-down list. Click on **'Region'** as indicated by the red arrow in the image below. Select 'Europe and United Kingdom' from the drop-down list.

|                                                                                   | Jersey<br>Kosovo     |
|-----------------------------------------------------------------------------------|----------------------|
| 🔴 🕘 🔍 🗧 🔛 Language & Region 🔍 Search                                              | Latvia               |
|                                                                                   | Lithuania            |
| Language & Region preferences control the language you see in menus and dialc     | Luxembourg           |
| the formats of dates, times and currencies.                                       | Malta                |
| Deneral Apps                                                                      | Moldova              |
| Preferred languages: Click here                                                   | Monaco               |
|                                                                                   | Montenegro           |
| English                                                                           | Netherlands          |
| Calendar Africa >                                                                 | North Macedonia      |
| Time format Americas >                                                            | Norway               |
| Temperature Asia >                                                                | Poland               |
| 2 Click here                                                                      | Portugal             |
| Live Text Oceania >                                                               | Romania              |
| Friday, 8 December 2023 at 13:44:24 GMT<br>08/12/2023, 13:44 12:345.67 £45.678.90 | Russia<br>San Marino |
|                                                                                   | Serbia               |
|                                                                                   | Slovakia             |
|                                                                                   | Slovenia             |
|                                                                                   | Spain                |
|                                                                                   | Svalbard & Jan Mayen |
|                                                                                   | Sweden               |
| Translation Languages Keyboard Preferences Advan                                  | Switzerland          |
|                                                                                   | lurkey               |
| Click Here                                                                        |                      |
|                                                                                   | Vatican City         |
|                                                                                   | Åland Islands        |
|                                                                                   |                      |

Please note: - After the test, repeat the steps above and reset your preferred language.